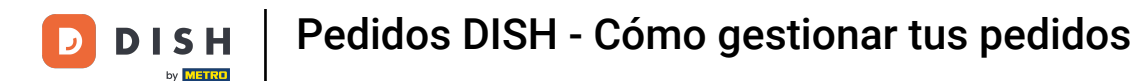

Desde el panel de pedidos de DISH, haga clic en ventas para administrar los pedidos.

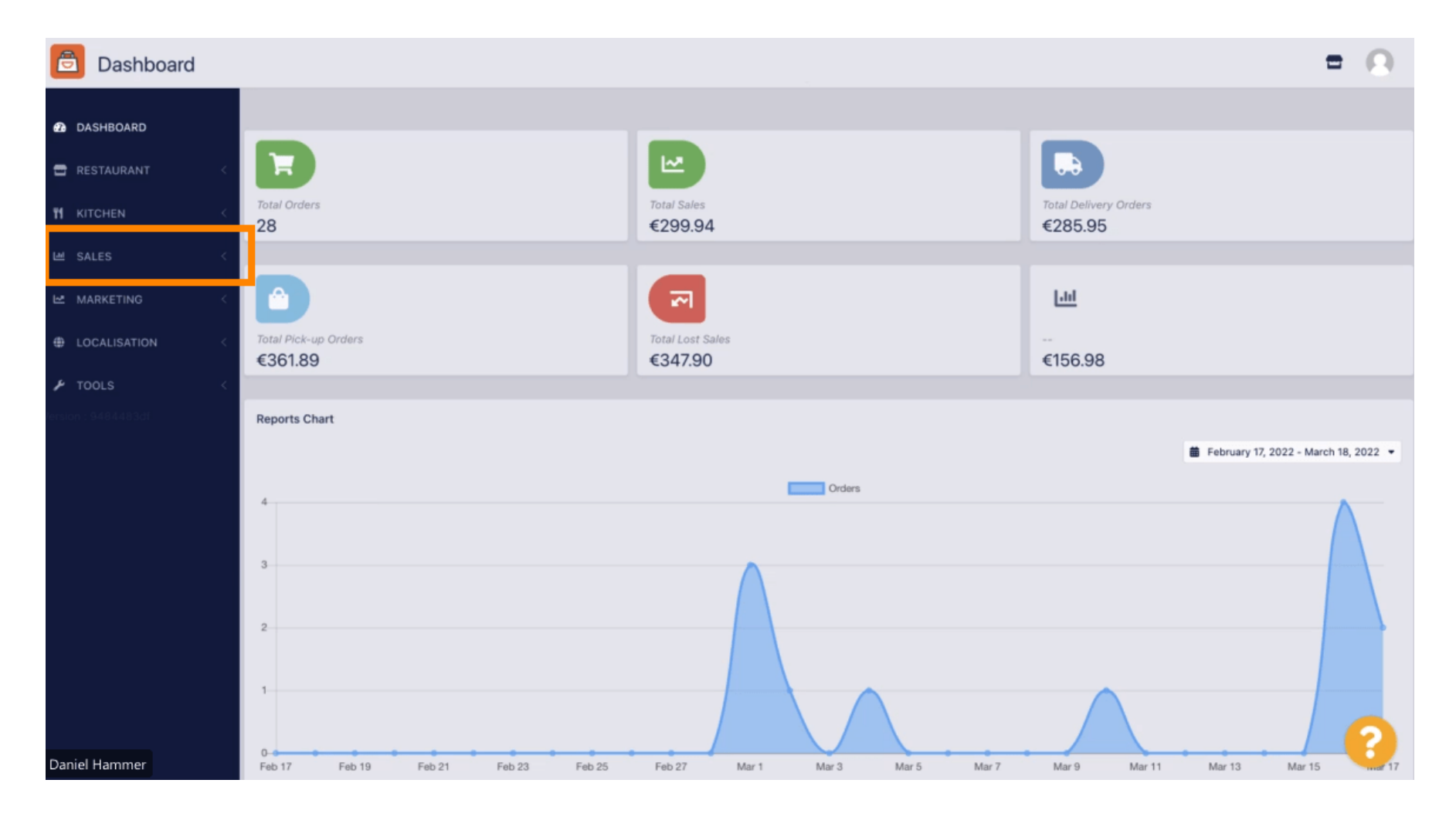

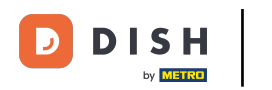

## • Haga clic en pedidos para continuar.

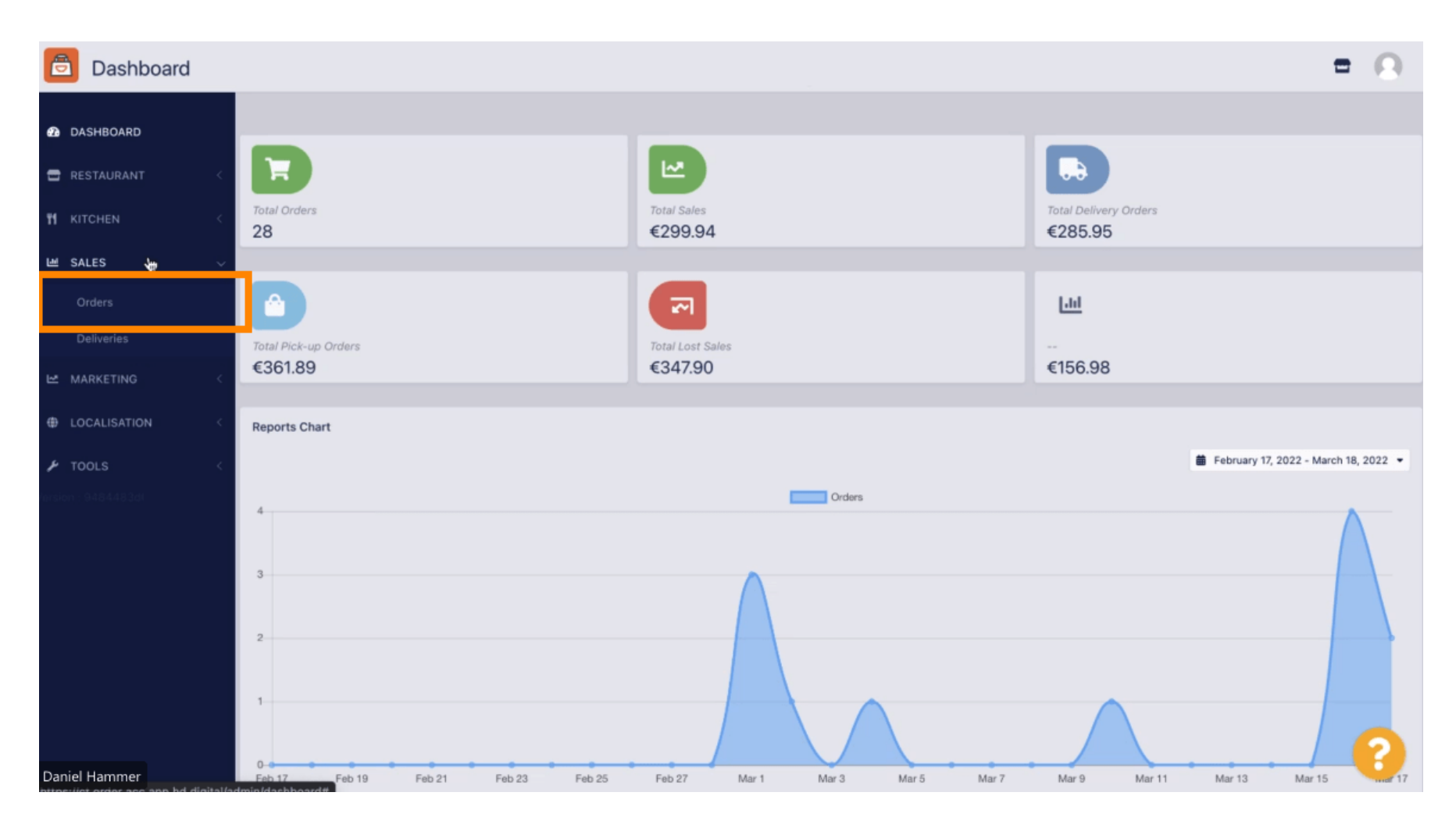

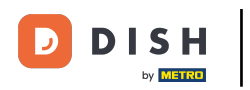

## Todos los pedidos aparecerán aquí.

| Orders                           |      |          |         |                 |                  |                         |           |          |            |                    |           |                   |                     |   | 0 |
|----------------------------------|------|----------|---------|-----------------|------------------|-------------------------|-----------|----------|------------|--------------------|-----------|-------------------|---------------------|---|---|
| DASHBOARD                        | Swit | tch to a | issigne | ed view         | Download         | CSV list Download Excel | list      |          |            |                    |           |                   |                     |   | ۲ |
| 🖶 RESTAURANT 🧹                   | •    |          | IDt₹    | LOCATION        | CUSTOMER<br>NAME | EMAIL                   | TELEPHONE | TYPE     | FULFILMENT | FULFILMENT<br>DATE | STATUS    | PAYMENT<br>STATUS | PAYMENT             |   |   |
| TI KITCHEN <                     |      |          |         |                 |                  |                         |           |          |            |                    |           |                   |                     |   |   |
| Orders                           |      | 1        | 284     | Central<br>Test |                  |                         |           | Delivery | 18:30      | 21 03 2022         | Pending   | Captured          | Paypal Payment      |   |   |
| Deliveries                       |      |          |         |                 |                  |                         |           |          |            |                    |           |                   |                     |   |   |
|                                  | •    | 1        | 283     | Central<br>Test |                  |                         |           | Delivery | 17:25      | 17 03 2022         | Accepted  | Captured          | Online Card Payment |   |   |
| ★ TOOLS <      Invite: 9484482dt |      | /        | 282     | Central<br>Test |                  |                         |           | Pick-up  | 16:47      | 17 03 2022         | • Pending | Open              | Cash payment        |   |   |
|                                  | •    | 1        | 281     | Central<br>Test |                  |                         |           | Pick-up  | 17:08      | 16 03 2022         | Canceled  | Captured          | Paypal Payment      |   |   |
|                                  |      | /        | 280     | Central<br>Test |                  |                         |           | Pick-up  | 17:04      | 16 03 2022         | Canceled  | Captured          | Paypal Payment      |   |   |
|                                  |      | 1        | 279     | Central<br>Test |                  |                         |           | Pick-up  | 16:47      | 16 03 2022         | Canceled  | Refunded          | Paypal Payment      |   |   |
|                                  |      | 1        | 278     | Central<br>Test |                  |                         |           | Pick-up  | 14:47      | 16 03 2022         | Accepted  | Open              | Cash payment        |   |   |
|                                  |      | 1        | 277     | Central<br>Test |                  |                         |           | Pick-up  | 12:18      | 10 03 2022         | • Pending | Open              | Cash payment        | 6 | 2 |
| Daniel Hammer                    | -    | 0        | 370     | Central         |                  | Bab@traba da            | ACTACTACC | Diak up  | 21:00      | 04.03.2022         |           | Cancelled         | Cash asument        |   |   |

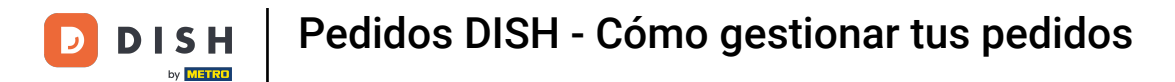

Los pedidos se pueden filtrar. Para abrir las distintas opciones de filtro, haga clic en el icono de filtro.

| Orders               |    |         |               |                 |                  |             |                |           |          |            |            |                              |                   |                     | = ( | 9 |
|----------------------|----|---------|---------------|-----------------|------------------|-------------|----------------|-----------|----------|------------|------------|------------------------------|-------------------|---------------------|-----|---|
| DASHBOARD            | Sw | itch to | assign        | ed view         | 🖹 Download       | CSV list    | Download Excel | l list    |          |            |            |                              |                   |                     |     | ۲ |
| 🖶 RESTAURANT <       |    |         | ID <b>†</b> ₹ | LOCATION        | CUSTOMER<br>NAME | EMAIL       |                | TELEPHONE | TYPE     | FULFILMENT | FULFILMENT | STATUS                       | PAYMENT<br>STATUS | PAYMENT             |     |   |
| TI KITCHEN <         |    |         |               |                 |                  |             |                |           |          |            |            |                              |                   |                     |     |   |
| 년 SALES 🗸            |    | 1       | 284           | Central<br>Test |                  |             |                |           | Delivery | 18:30      | 21 03 2022 | Pending                      | Captured          | Paypal Payment      |     |   |
| Orders<br>Deliveries |    |         |               |                 |                  |             |                |           |          |            |            |                              |                   |                     |     |   |
| MARKETING <          |    |         |               |                 |                  |             |                |           |          |            |            |                              |                   |                     |     |   |
|                      |    | 1       | 283           | Central<br>Test |                  |             |                |           | Delivery | 17:25      | 17 03 2022 | Accepted                     | Captured          | Online Card Payment |     |   |
| 🖌 TOOLS 🧹            |    |         |               | 0               |                  |             |                |           |          |            |            |                              |                   |                     |     |   |
| ersion : 9484483dt   |    | 1       | 282           | Central<br>Test |                  |             |                |           | Pick-up  | 16:47      | 17 03 2022 | Pending                      | Open              | Cash payment        |     |   |
|                      |    | 1       | 281           | Central<br>Test |                  |             |                |           | Pick-up  | 17:08      | 16 03 2022 | Canceled                     | Captured          | Paypal Payment      |     |   |
|                      |    | 1       | 280           | Central<br>Test |                  |             |                | 3         | Pick-up  | 17:04      | 16 03 2022 | <ul> <li>Canceled</li> </ul> | Captured          | Paypal Payment      |     |   |
|                      |    | 1       | 279           | Central<br>Test |                  |             |                |           | Pick-up  | 16:47      | 16 03 2022 | <ul> <li>Canceled</li> </ul> | Refunded          | Paypal Payment      |     |   |
|                      |    | 1       | 278           | Central<br>Test |                  |             |                |           | Pick-up  | 14:47      | 16 03 2022 | Accepted                     | Open              | Cash payment        |     |   |
|                      |    | 1       | 277           | Central<br>Test |                  |             |                |           | Pick-up  | 12:18      | 10 03 2022 | Pending                      | Open              | Cash payment        | 6   | 2 |
| Daniel Hammer        |    |         | 376           | Central         |                  | Trachistran | 0.00           |           | Diak up  | 21:00      | 04.03.3033 |                              | Cancelled         | Cash payment        |     |   |

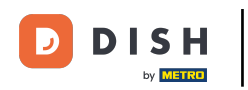

## Se pueden elegir varios filtros para especificar los resultados.

| Orders                             |                                                                                   |                     |                 |                  |                    |                                 |      |                    |                                                             |                              |                   |                     | t | • • |
|------------------------------------|-----------------------------------------------------------------------------------|---------------------|-----------------|------------------|--------------------|---------------------------------|------|--------------------|-------------------------------------------------------------|------------------------------|-------------------|---------------------|---|-----|
| 2 DASHBOARD                        | Switch to assigned view Download CSV list Download Excel list                     |                     |                 |                  |                    |                                 |      |                    |                                                             |                              |                   |                     |   | T   |
| CRESTAURANT <                      | View all<br>View all                                                              | l assign<br>I years | nees            | •                | View all locations | View all status   View all days |      |                    | View all order types   View all payments  View all payments |                              |                   |                     |   |     |
| ା SALES 🗸 🗸                        | Clear     Search by id, location, status, transaction id, staff or customer name. |                     |                 |                  |                    |                                 |      |                    |                                                             |                              |                   | ۹                   |   |     |
| <b>Orders</b><br>Deliveries        | •                                                                                 | ID <b>1</b> ₹       | LOCATION        | CUSTOMER<br>NAME | EMAIL              | TELEPHONE                       | TYPE | FULFILMENT<br>TIME | FULFILMENT<br>DATE                                          | STATUS                       | PAYMENT<br>STATUS | PAYMENT             |   |     |
| MARKETING <  LOCALISATION <  TODUS | • •                                                                               | 284                 | Central<br>Test |                  |                    |                                 |      |                    | 21 03 2022                                                  | • Pending                    | Captured          | Paypal Payment      |   |     |
| Produs C                           | • •                                                                               | 283                 | Central<br>Test |                  |                    |                                 |      |                    | 17 03 2022                                                  | Accepted                     | Captured          | Online Card Payment |   |     |
|                                    | • /                                                                               | 282                 | Central<br>Test |                  |                    |                                 |      |                    | 17 03 2022                                                  | Pending                      | Open              | Cash payment        |   |     |
|                                    | • /                                                                               | 281                 | Central<br>Test |                  |                    |                                 |      |                    | 16 03 2022                                                  | Canceled                     | Captured          | Paypal Payment      |   |     |
|                                    | • •                                                                               | 280                 | Central<br>Test |                  |                    |                                 |      |                    | 16 03 2022                                                  | <ul> <li>Canceled</li> </ul> | Captured          | Paypal Payment      |   |     |
| Daniel Hammer                      | • /                                                                               | 279                 | Central<br>Test |                  |                    |                                 |      |                    | 16 03 2022                                                  | Canceled                     | Refunded          | Paypal Payment      |   | 0   |

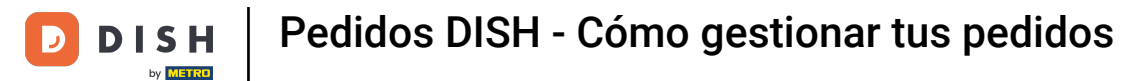

El resultado se puede exportar como archivo CSV o lista de Excel. Para ello, haga clic en "Descargar lista CSV" o "Descargar lista de Excel".

| Orders                                                   |      |         |         |                 |                                       |       |           |          |            |                    |           |                   |                                     |        |             | •                                                       | Ω |
|----------------------------------------------------------|------|---------|---------|-----------------|---------------------------------------|-------|-----------|----------|------------|--------------------|-----------|-------------------|-------------------------------------|--------|-------------|---------------------------------------------------------|---|
| DASHBOARD                                                | Swit | ch to a | assigne | ed view         | Download CSV list Download Excel list |       |           |          |            |                    |           |                   |                                     |        |             | ۲                                                       |   |
| 🖶 RESTAURANT 🧹                                           | 0    |         | ID¶7    | LOCATION        | CUSTOMER<br>NAME                      | EMAIL | TELEPHONE | TYPE     | FULFILMENT | FULFILMENT<br>DATE | STATUS    | PAYMENT<br>STATUS | PAYMENT                             | TOTAL  | TRANSACTION | DELIVERY<br>ADDRESS                                     | ŧ |
| M KITCHEN <                                              |      | 1       | 262     | Central<br>Test |                                       |       |           | Pick-up  | 16:34      | 31 01 2022         | Canceled  | Captured          | Paypal<br>Payment                   | €23,98 |             |                                                         |   |
| Orders                                                   |      | 1       | 261     | Central<br>Test |                                       |       |           | Pick-up  | 14:08      | 31 01 2022         | Canceled  | Captured          | Online<br>Card<br>Payment           | €27,99 |             |                                                         |   |
| Deliveries                                               |      | /       | 260     | Central<br>Test |                                       |       |           | Pick-up  | 10:49      | 31 01 2022         | Canceled  | Captured          | Online<br>Card<br>Payment           | €17,99 |             |                                                         |   |
| LOCALISATION     C     TOOLS     C     Griden: 9484483ct |      | 1       | 259     | Central<br>Test |                                       |       |           | Delivery | 10:41      | 31 01 2022         | Canceled  | Open              | Card<br>payment<br>upon<br>delivery | €31,00 |             | 5 Senner<br>Hellweg,<br>Bielefeld<br>33659,<br>Germany  |   |
|                                                          |      | 1       | 258     | Central<br>Test |                                       |       |           | Delivery | 10:38      | 31 01 2022         | Canceled  | Open              | Cash<br>payment                     | €20,00 |             | 32 Senner<br>Hellweg,<br>Bielefeld<br>33659,<br>Germany |   |
|                                                          |      | 1       | 257     | Central<br>Test |                                       |       |           | Pick-up  | 17:00      | 31 01 2022         | Completed | Refunded          | Cash<br>payment                     | €16,99 |             |                                                         |   |
|                                                          |      |         |         |                 |                                       |       |           |          |            |                    |           |                   |                                     |        |             |                                                         | 2 |
| Daniel Hammer                                            |      |         |         |                 |                                       |       |           |          |            |                    |           |                   |                                     |        | FAQ   New   | Features                                                |   |

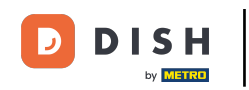

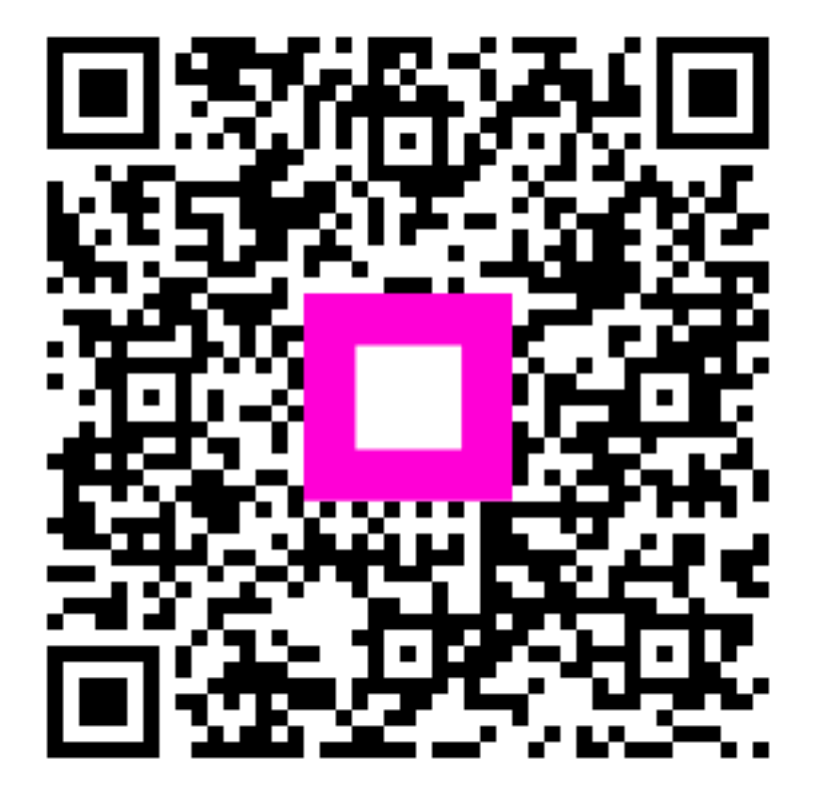

Escanee para ir al reproductor interactivo